## **Robotics Lab: Homework 4**

Control a mobile robot to follow a trajectory

Mario Selvaggio

This document contains homework 4 of the Robotics Lab class.

## Control a mobile robot to follow a trajectory

The goal of this homework is to implement an autonomous navigation software framework to control a mobile robot. The rl\_fra2mo\_description package must be used as a starting point for the simulation. The student is requested to address the following points and provide a detailed report of the methods employed. In addition, a personal GitHub repo with all the developed code must be shared with the instructor. The report is due in one week from the homework release.

- 1. Construct a gazebo world and spawn the mobile robot in a given pose
  - (a) Launch the Gazebo simulation /launch/gazebo\_fra2mo.launch.py and spawn the mobile robot in the world leonardo\_race\_field in the pose

$$x = -3 \text{ m}, \quad y = 5 \text{ m}, \quad Y = -90 \text{ deg},$$

with respect to the map frame. The argument for the yaw in the call of spawn\_model is Y.

(b) Modify the world file of leonardo\_race\_field.sdf moving the obstacle 9 in position:

$$x = -3$$
 m,  $y = -3.3$  m,  $z = 0.1$  m,  $Y = 90 \deg$ .

- (c) Place the ArUco marker number 115<sup>1</sup> on obstacle 9 in an appropriate position, such that it is visible by the mobile robot's camera (you have to add it to the robot) when it comes in the proximity of the object.
- 2. Using the Nav2 Simple Commander API enable an autonomous navigation task
  - (a) Define 4 goals in a dedicated .yaml file. They must have the following poses with respect to the map frame:
    - Goal\_1: x = 0 m, y = 3 m, Y = 0 deg;
    - Goal\_2: x = 6 m, y = 4 m, Y = 30 deg;
    - Goal\_3: x = 7.0 m, y = -1.4 m, Y = 180 deg;
    - Goal-4: x = -1.6 m, y = -2.5 m, Y = 75 deg.
  - (b) Modify follow\_waypoint.py or reach\_goal.py to send the defined goals to the mobile platform in a given order. Go to the next one once the robot has arrived at the current goal. The order of the explored goals must be Goal\_3 → Goal\_4 → Goal\_2 → Goal\_1.
  - (c) Record a bagfile of the executed robot trajectory and plot it in the XY plane.
- 3. Map the environment tuning the navigation stack's parameters
  - (a) Modify, add, remove, or change pose, the previous goals to get a complete map of the environment, and save it (put in the report the .png of the map).
  - (b) Change the parameters of the navigation config (try at least 4 different configurations). The suggested parameters that you can change are:
    - In file slam.yaml: tune parameters minimum\_travel\_distance, minimum\_travel\_heading<sup>2</sup>, resolution and transform\_publish\_period.

<sup>&</sup>lt;sup>1</sup>Generate it here.

 $<sup>^{2}</sup>$ For these first two parameters observe what happens launching fra2mo\_slam.launch.py

- In file explore.yaml: change the inflation\_radius and cost\_scaling\_factor for global and local costmaps.
- (c) Comment on the results you get in terms of robot trajectories, execution timings, map accuracy, etc.
- 4. Vision-based navigation of the mobile platform
  - (a) Create a launch file running both the navigation and the **aruco\_ros** node using the robot camera you previously added to the robot model.
  - (b) Implement a 2D navigation task following this logic
    - Send the robot in the proximity of obstacle 9.
    - Make the robot look for the ArUco marker. Once detected, retrieve its pose with respect to the map frame.
    - Return the robot to the initial position.
  - (c) Publish the Aruco pose as TF following the example at this link.

**NOTE:** to make correction easier, modify, when necessary, the launchfiles such that Rviz automatically opens with the proper configuration (all configuration files are in the rviz\_conf).